# Sample: Submit to a NexPress press

Create a rule set that prepares files for printing on the NexPress digital production color press.

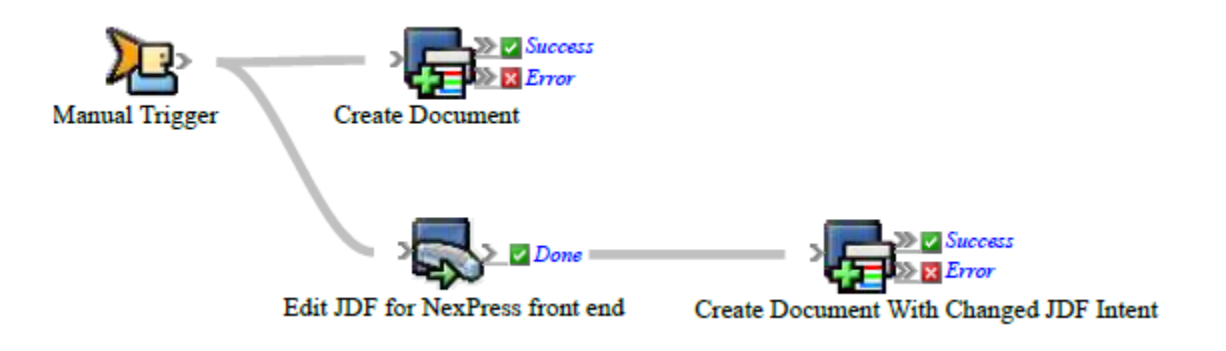

#### What the rule does

Prepares files for printing and defines the printing parameters for the NexPress press.

## Why it is useful

Automates digital printing of large numbers of files.

#### **Events and actions used**

| Event          | Actions                                              |
|----------------|------------------------------------------------------|
| Manual Trigger | Edit JDF For NexPress Front<br>End<br>reate Document |

**Tip:** In Rule Builder, you can search for a specific event or action by clicking anywhere on the **Events**, **Flow**, or **Actions** tabs, and typing the name.

#### **Key parameters**

| Event or<br>action                    | Parameter                                                                                                    |
|---------------------------------------|----------------------------------------------------------------------------------------------------|
| Edit JDF For<br>NexPress Front<br>End | <ul> <li>NexPress Device: Type the name of the NexPress press.</li> <li>Input Content File: Select Event Properties &gt; Input Files &gt; Main File &gt; Add to List.</li> <li>Input JDF File: Click Files, locate and select the JDF file.</li> <li>If needed, change other JDF intent values such as number of copies, duplexing, and so on.</li> </ul> |

| Create   | <b>Digital Print Queue</b> : Select the queue on the digital print controller. |
|----------|--------------------------------------------------------------------------------|
| Document | JDF Template: Select the JDF template for the digital print settings (for      |
|          | example, print, ship, and due dates; shipping address, quantity, and so on).   |
|          | Note: You may want to use tables to create the JDF settings based on the       |
|          | order.                                                                         |
|          | <b>JDF Intent</b> : This parameter allows you to manually set the intent data, |
|          | overriding one or more of the template settings.                               |

## Where to enable it

This rule is suitable for enabling either in specific jobs or across the system.

### **Other Considerations**

You must have the Prinergy Digital Print feature installed and configured on your system, including setting up a digital printer workflow processor in Prinergy Administrator and installing the NexPress data model.

**Note:** For instructions, see the *Prinergy Digital Print Installation and Configuration Guide*, available on Partner Place at https://partnerplace.kodak.com/.